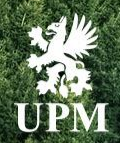

# UPM DSE Wave 2 Project Supply Chain Collaboration

Purchase Order Collaboration Process flow

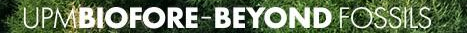

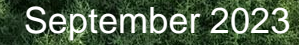

#### Introduction

Dear Supplier,

This procedure has been created in order to provide overview of Purchase Order Collaboration proces flow via SAP Business Network.

UPM Project Team

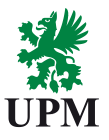

#### Instructions

- Each map is divided into UPM and Supplier steps in the proces,
- Next to each proces step you can find a link to detailed instruction clicking on the icon 1,
- At the end of this document you can find the specific content of the detailed instructions.

#### **Process flow: Purchase Order Collaboration**

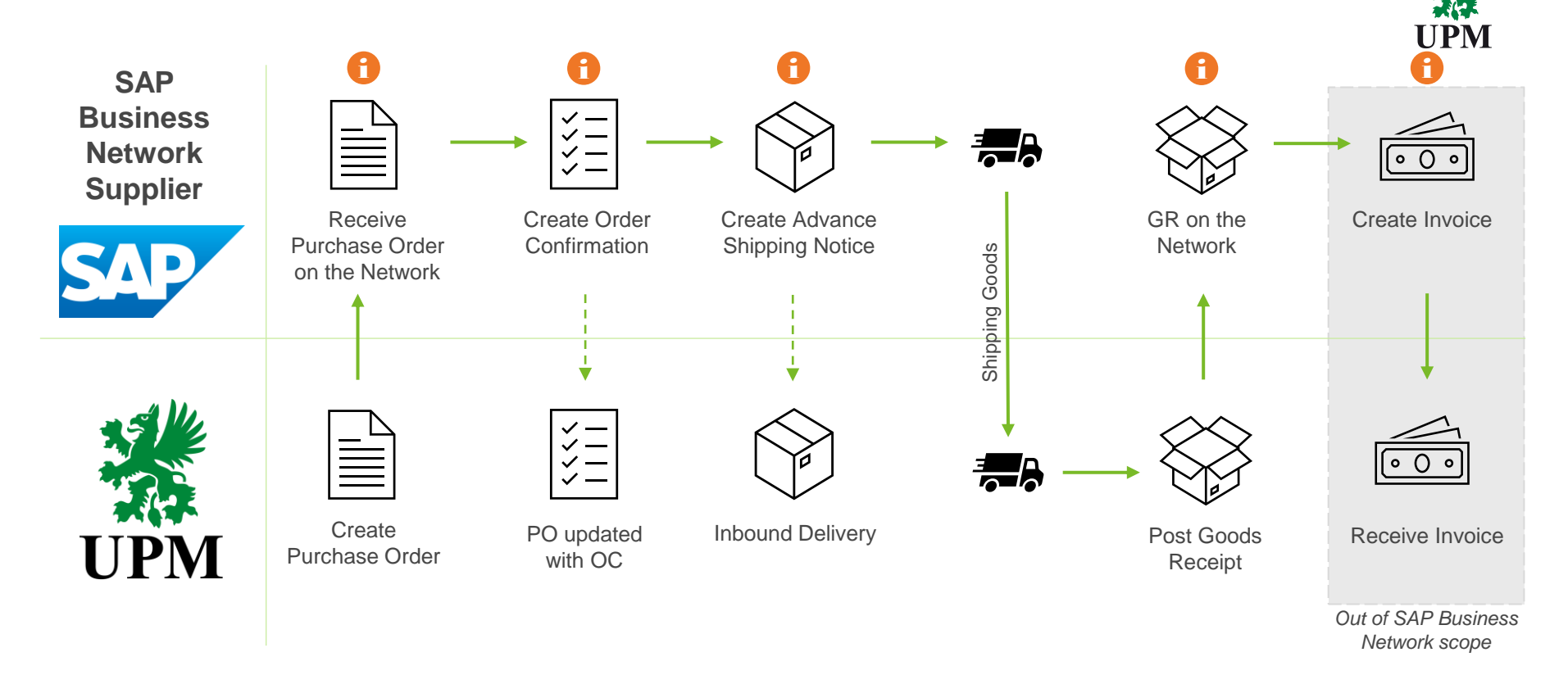

## **Instructions content**

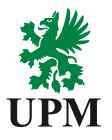

| Process step guide                    | Detailed content                                                                                                    |
|---------------------------------------|----------------------------------------------------------------------------------------------------|
| Receive Purchase Order on the Network | <ul> <li>Purchase Order email notifications settings</li> <li>Purchase Order email notifications overview</li> <li>Searching for Purchase Order</li> <li>Purchase Order review on SAP Business<br/>Network</li> <li>Purchase Order statuses</li> </ul> |
| Create Order Confirmation             | <ul> <li>Order Confirmation – initial steps</li> <li>Confirmation of entire order</li> <li>Confirmation and update of line item details</li> <li>Partial confirmation / backorder</li> <li>Order Confirmation update</li> </ul>                        |

## **Instructions content**

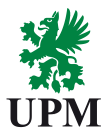

| Process step guide             | Detailed content                                                                                                    |
|--------------------------------|----------------------------------------------------------------------------------------------------|
| Create Advance Shipping Notice | <ul> <li>Advance Shipping Notice – initial steps</li> <li>How to fill in the Advance Shipping Notice form</li> <li>Purchase Order status after ASN creation</li> <li>Handling units creation</li> </ul> |
| GR on the Network              | <ul> <li>Goods Receipt Message in SAP Business<br/>Network</li> </ul>                                                                                                    |
| Create Invoice                 | <ul> <li><u>https://www.upm.com/about-us/for-</u><br/><u>suppliers/invoicing/</u></li> </ul>                                                                                                    |

#### Support

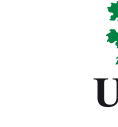

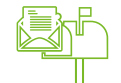

SAP Business Network Registration and Configuration Support Email: <u>Join.Ariba@upm.com</u>

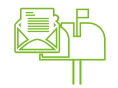

Supplier Enablement Business Process Support Email: <u>Join.Ariba@upm.com</u>

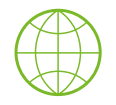

UPM Information Portal: <u>https://www.upm.com/about-us/for-suppliers/join-upm-on-the-sap-business-network/</u>

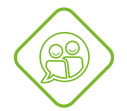

SAP UPM Supplier Information Portal: <u>https://support.ariba.com/item/view/204685\_en?min=0&toolbars=1&gutter=1</u> <u>&popwin=0&footer=1</u>

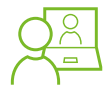

SAP Support Global Customer Support is available on your account under the question mark as Help Center

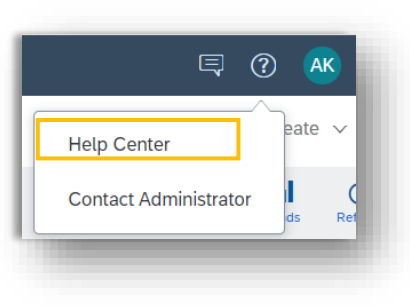

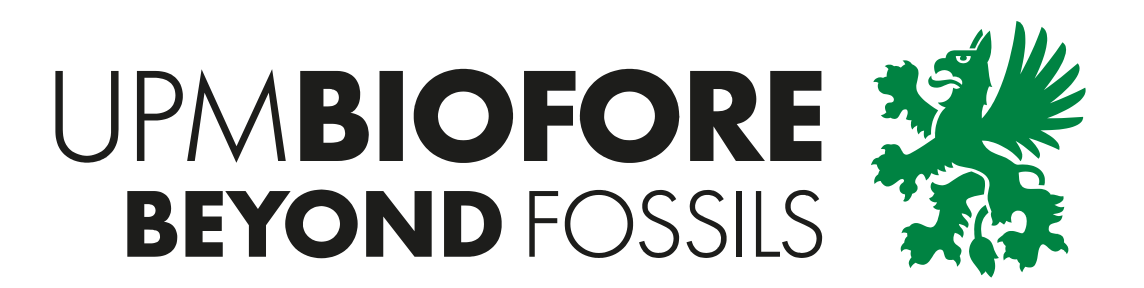